# LINUX KERNEL DEBUGGING SEPT, 2023.

Joel Fernandes <joel@joelfernandes.org>

Kernel RCU Co-Maintainer

 Nothing confidential in any of the slides. Everything is public information, all code is open source.

2. Lots of good information but no claims of any accuracy -- do your own research.

# DISCLAIMERS

AND INTRO

# KERNEL DEBUGGING INTRO

• Usually no magic formula, requires creative detective work.

• "You can't depend on your eyes when your **imagination** is out of focus." - Mark Twain

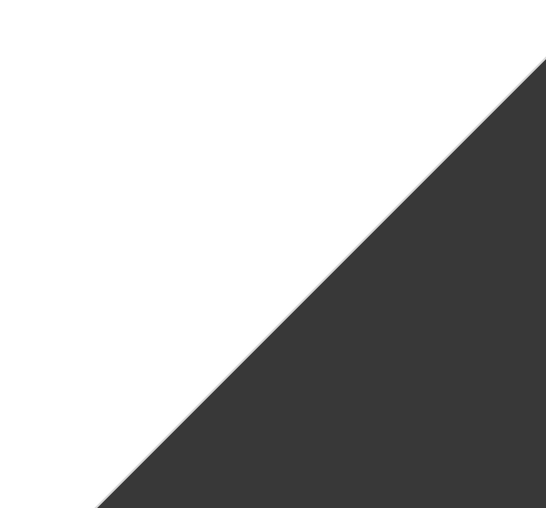

# KERNEL DEBUGGING INTRO

- Talk is not about the creative part of the detective work, but what's available the choice is yours
- "You can't connect the dots looking forward; you can only connect them looking backward. So you have to trust that the **dots** will somehow connect in your future. " --Steve Jobs
- Won't be covering intro-level sw debugging but rather diving straight into the **dots**
- Many ways to arrive at same result:
  - My first kernel patch 14 years ago came out of analyzing wireshark traces and hypothesizing the issue.
     Not using any specific kernel debug tools

## ATTITUDE TO TRY NEW THINGS

- Experiment when you hit a real problem:
  - "It always seems impossible until it's **done**." -- Nelson Mandela

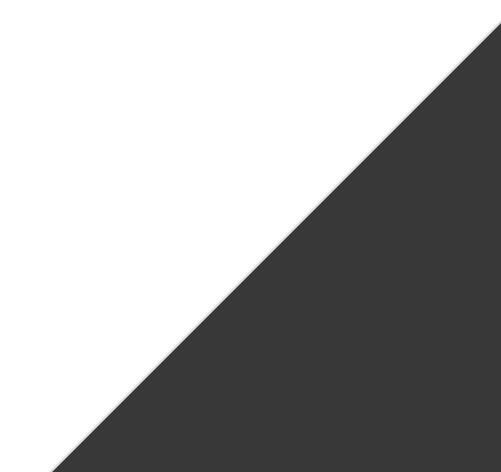

Why use live GDB?

- Understanding code flow
- Dumping data structures and assembly
- Debugging hangs

Why not use live GDB?

- Issue is not reproducible.
- Don't know what to look for.
- Cannot run gdb in environment.
  - Note: You can still use gdb on a crash dump though!

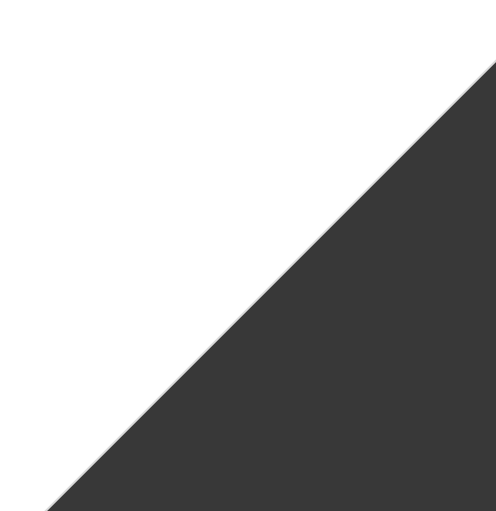

I will only explain / demo:

• Qemu + gdb

Same principles, slightly different ways of connection/setup:

- KGDB / KDB
- gdb + OpenOCD
- local gdb + gdbserver on a remote host

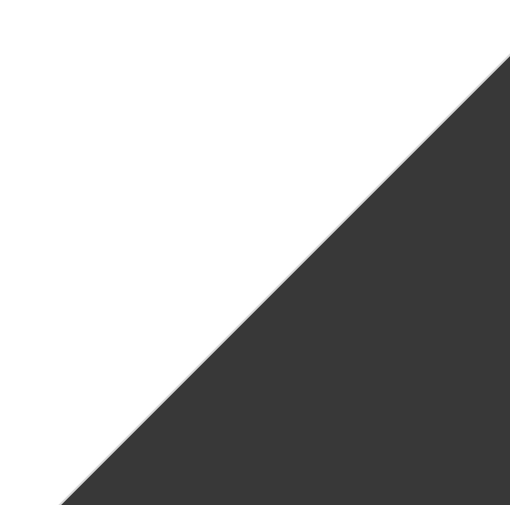

## Starting qemu gdb server

qemu-system-x86\_64 -s -S

- # -S wait for client at startup (you must type 'c' in the monitor).
- # -s open a gdbserver on TCP port 1234

#### Starting gdb client

# In the kernel root
gdb ./vmlinux
(gdb) target remote localhost:1234
Remote debugging using localhost:1234
0x000000000000fff0 in exception\_stacks ()
(gdb) c
Continuing.

## WITHOUT CONFIG\_DEBUG\_INFO

```
(gdb) c
```

Continuing.

```
^C
```

Thread 1 received signal SIGINT, Interrupt.

```
0xfffffff81e8ccbf in default_idle ()
```

(gdb) bt

- #0 0xfffffff81e8ccbf in default\_idle () <---- No line info!</pre>
- #1 0xffffff81e8cf8c in default\_idle\_call ()
- #2 0xfffffff810da469 in do\_idle ()

```
(gdb)
```

## KASLR active (default)

gdb ./vmlinux

```
(gdb) target remote localhost:1234
Remote debugging using localhost:1234
0x00000000000fff0 in exception_stacks ()
(qdb) c
Continuing.
^C
Thread 1 received signal SIGINT, Interrupt.
0xfffffffa168ccbf in ?? ()
(gdb) bt
#0
   0xfffffffa168ccbf in ?? ()
   0xfffffffa168cf8c in ?? ()
#1
   0xfffffffa08da469 in ?? ()
#2
   0x00000000000000 in ?? ()
#3
```

## WITHOUT KASLR (nokaslr boot param) and CONFIG\_DEBUG\_INFO

(gdb) c

Continuing.

^C

Thread 1 received signal SIGINT, Interrupt.

default\_idle () at arch/x86/kernel/process.c:711

711 raw\_local\_irq\_disable();

(gdb) bt

- #0 default\_idle () at arch/x86/kernel/process.c:711
- #1 0xfffffff81e8cf8c in default\_idle\_call ()

at kernel/sched/idle.c:97

```
#2 0xfffffff810da469 in cpuidle_idle_call ()
    at kernel/sched/idle.c:170
```

```
[...]
```

## Finding the current function on all CPUs

#### (gdb) info threads

- Id Target Id Frame
- \* 1 Thread 1.1 (CPU#0 [halted ]) default\_idle () at arch/x86/kernel/process.c:711
  - 2 Thread 1.2 (CPU#1 [halted ]) native\_irq\_disable () at ./arch/x86/include/asm/irqflags.h:37
  - 3 Thread 1.3 (CPU#2 [halted ]) native\_irq\_disable () at ./arch/x86/include/asm/irqflags.h:37
  - 4 Thread 1.4 (CPU#3 [halted ]) native\_irq\_disable () at ./arch/x86/include/asm/irqflags.h:37

And then:

(gdb) thread 2/3/4

## Test: Setting a breakpoint on panic

In one window, boot with qemu and run: echo c > /proc/sysrq-trigger

GDB window:

```
(gdb) break panic   # Or hbreak
```

Thread 1 hit Breakpoint 1, panic (

```
fmt=fmt@entry=0xfffffff826ba290 "sysrq triggered crash\n")
```

at kernel/panic.c:277

```
277
```

{

(gdb)

## Test: Setting a breakpoint on panic

List shows you even the code for panic:

(gdb) list

| 272 | <ul> <li>Display a message, then perform cleanups.</li> </ul> |
|-----|---------------------------------------------------------------|
| 273 | *                                                             |
| 274 | * This function never returns.                                |
| 275 | */                                                            |
| 276 | void panic(const char *fmt,)                                  |
| 277 | {                                                             |
| 278 | <pre>static char buf[1024];</pre>                             |
| 279 | va_list args;                                                 |
| 280 | long i, i_next = 0, len;                                      |
| 281 | int state = 0;                                                |
| 282 | int old_cpu, this_cpu;                                        |

#### Test: Setting a breakpoint on panic

Disas shows you the assembler of the panic function. The "=>" arrow is where the IP is. (gdb) disas

Dump of assembler code for function panic:

| => | 0xfffffff81085ca0 | <+0>:  | endbr64 | 1           |
|----|-------------------|--------|---------|-------------|
|    | 0xfffffff81085ca4 | <+4>:  | push    | %rbp        |
|    | 0xfffffff81085ca5 | <+5>:  | mov     | %rsp,%rbp   |
|    | 0xfffffff81085ca8 | <+8>:  | push    | %r14        |
|    | 0xfffffff81085caa | <+10>: | push    | %r13        |
|    | 0xfffffff81085cac | <+12>: | push    | %r12        |
|    | 0xfffffff81085cae | <+14>: | push    | %rbx        |
|    | 0xfffffff81085caf | <+15>: | mov     | %rdi,%rbx   |
|    | 0xfffffff81085cb2 | <+18>: | sub     | \$0x50,%rsp |

## Test: Setting a breakpoint on panic

Dump all the registers at the breakpoint (notice rip is same that disas showed) (gdb) info registers 0x0 0 rax rbx 0x0 0 0xffffdfff 4294959103 rcx 0x1 rsi 0xfffffff826ba290 -2106875248 rdi rbp 0x4 0x4 <fixed\_percpu\_data+4> 0xffffc90000317e08 0xffffc90000317e08 rsp r8 0xffffdfff 4294959103 r12 0x63 99 r13 0x0 0 r14 0xffffffff82281fc0 -2111299648 r15 0x0 0 0xfffffff81085ca0 0xfffffff81085ca0 <panic> rip

## Test: Setting a breakpoint on panic

Look at all args passed to panic

(gdb) info args

fmt = 0xfffffff826ba290 "sysrq triggered crash\n"

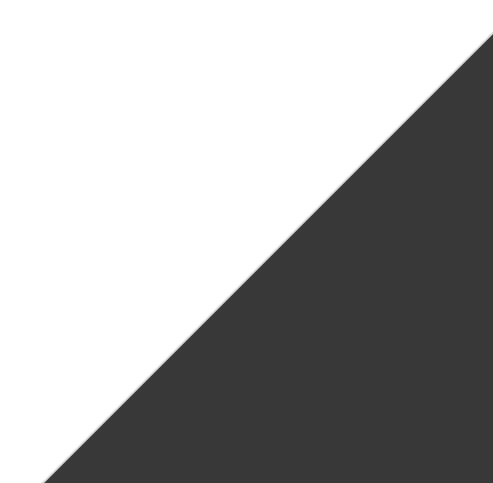

#### Test: Setting a breakpoint on panic

```
# Look at all local vars at the BP
(gdb) info locals
buf = '\000' <repeats 1023 times>
args = {{gp_offset = 2170601861, fp_offset = 4294967295,
    overflow_arg_area = 0xfffffff8160c7d5 <__handle_sysrq+165>,
    reg_save_area = 0x2 <fixed_percpu_data+2>}}
i = <optimized out>
i_next = <optimized out>
len = <optimized out> # NOTE: As you step through program, these become available.
state = <optimized out>
old_cpu = <optimized out>
this_cpu = <optimized out>
_crash_kexec_post_notifiers = <optimized out>
```

## gdb -tui mode

#### Demo

- Set breakpoint on panic
- Show single stepping by "next"
- Show enter function preempt\_disable\_notrace by "step"
- Show step out by "finish"

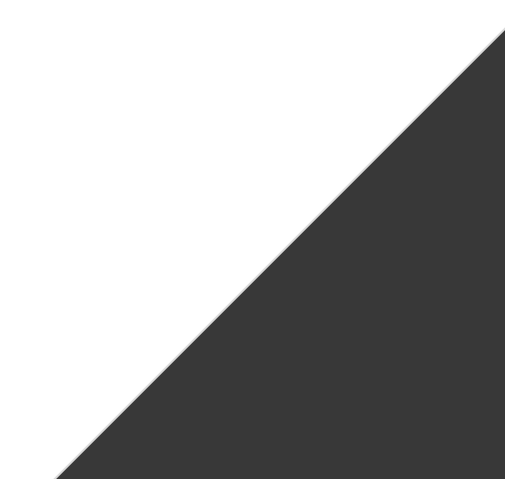

## Real example of recent use of gdb

- RCU code crashing after 1-2 hours. Reproducible.
- No kernel crash, just hang.
- Thought it might actually be a Qemu bug.
- Hang happened in stop machine where all CPUs are hung with interrupts disabled.
- No chance of kernel watchdog to crash the system.

GDB !!!

## Real example of recent use of gdb

- Thanks to gdb, I was able to find out that one of the CPUs was getting a "timer interrupt storm" and hanging system.
- At the time of the hang, I did the following gdb commands:
  - info threads (to look at the function on all CPU stop\_machine)
  - thread N (switch to CPU N for backtraces)
  - backtrace (invoke the backtrace)
- See thread:

https://lore.kernel.org/all/20230810221416.GB562211@google.com/

## Real example of recent use of GDB

(gdb) bt

#0 0xfffffff81050ab8 in native\_apic\_mem\_write (reg=896, v=<optimized out>) at

./arch/x86/include/asm/apic.h:110

#1 0xfffffff8104ab9b in lapic\_timer\_shutdown (evt=<optimized out>) at arch/x86/kernel/apic/apic.c:490

#2 0xfffffff81106576 in \_\_clockevents\_switch\_state (state=CLOCK\_EVT\_STATE\_ONESHOT\_STOPPED,

dev=0xffff88801f49af80) at kernel/time/clockevents.c:131

#3 clockevents\_switch\_state (dev=dev@entry=0xffff88801f49af80,

state=state@entry=CLOCK\_EVT\_STATE\_ONESHOT\_STOPPED) at kernel/time/clockevents.c:151

#4 0xfffffff811084cb in tick\_program\_event (expires=9223372036854775807, force=<optimized out>) at kernel/time/tick-oneshot.c:31

- #5 0xfffffff810f7708 in hrtimer\_interrupt (dev=<optimized out>) at kernel/time/hrtimer.c:1824
- #7 \_\_sysvec\_apic\_timer\_interrupt (regs=<optimized out>) at arch/x86/kernel/apic/apic.c:1102
- #8 0xfffffff81c5e721 in sysvec\_apic\_timer\_interrupt (regs=0xffffc90000117dc8) at

arch/x86/kernel/apic/apic.c:1096

Backtrace stopped: Cannot access memory at address 0xffffc9000013d008

# KERNEL DEBUGGING: STACK QUALITY

## Enable CONFIG\_FRAME\_POINTERS for the best stack:

- [ 44.644614] <IRQ>
  [ 44.644615] \_\_const\_udelay+0x3e/0x50 // Missing without FP
  [ 44.644618] ipi\_handler+0x17/0x20 [ipist] // Missing without FP
  [ 44.644628] \_\_flush\_smp\_call\_function\_queue+0xf2/0x420
- [ 44.644696] ? tick\_nohz\_stop\_idle+0x4b/0x70
- [ 44.644700] generic\_smp\_call\_function\_single\_interrupt+0x17/0x20
- [ 44.644702] \_\_sysvec\_call\_function\_single+0x31/0xd0
- [ 44.644707] sysvec\_call\_function\_single+0x73/0xa0
- [ 44.644745] </IRQ>

Without this, both the kernel and gdb depend on vmlinux's debug info for a good stack. Kernel embeds ORC (concise DWARF for runtime) and uses it for unwinding.

## TRICK: WHAT'S A FUNCTION DOING

trace-cmd record -p function\_graph -g kfree --max-graph-depth 3

#### Examples:

| 1. | trace-cmd-139 | [003] | 205.462836: funcgraph_entry: |             | kfree() {            |
|----|---------------|-------|------------------------------|-------------|----------------------|
| 2. | trace-cmd-139 | [003] | 205.462838: funcgraph_entry: |             | kmem_cache_free() {  |
| 3. | trace-cmd-139 | [003] | 205.462838: funcgraph_entry: | 0.856 us    | fixup_red_left();    |
| 4. | trace-cmd-139 | [003] | 205.462840: funcgraph_entry: | + 22.222 us | stack_trace_save();  |
| 5. | trace-cmd-139 | [003] | 205.462863: funcgraph_entry: | 0.781 us    | filter_irq_stacks(); |
| 6. | trace-cmd-139 | [003] | 205.462865: funcgraph_exit:  | + 27.273 us | }                    |
| 7. | trace-cmd-139 | [003] | 205.462866: funcgraph_exit:  | + 30.262 us | }                    |

NOTE: This has a bug though where it sometimes shows unrelated functions, I am discussing with ftrace maintainers

## TRICK: SUSPECT FUNCTION IS TOO SLOW!

Use function graph tracer!

Examples:

- 1. trace-cmd record -p function\_graph -l vfs\_read
- 1. -l filters function tracing to only those.

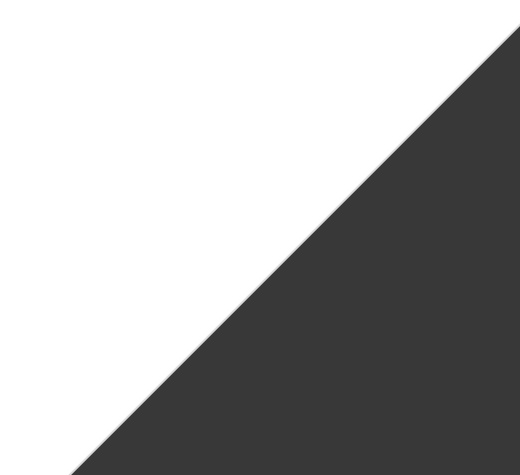

Use perf sched! I literally used this 50% of the time working on a core scheduling feature.

```
Dummy bug added to context switch path
(for demo: pass --boot-args 'rcutree.enable_cs_bug=1')
int inc_this;
void rcu_note_context_switch(..) {
          // Every 10000 context switches, spin for 5ms
          if (nr_cs++ % 1000 == 0) {
                   int i;
                   for (i = 0; i < 11000000UL; i++) {</pre>
                       WRITE_ONCE(inc_this, i);
                          cpu_relax();
                   }
```

Use perf sched! I literally used this 50% of the time to upstreaming a scheduling feature.

perf sched record -- timeout 10 find /
perf sched latency --sort max

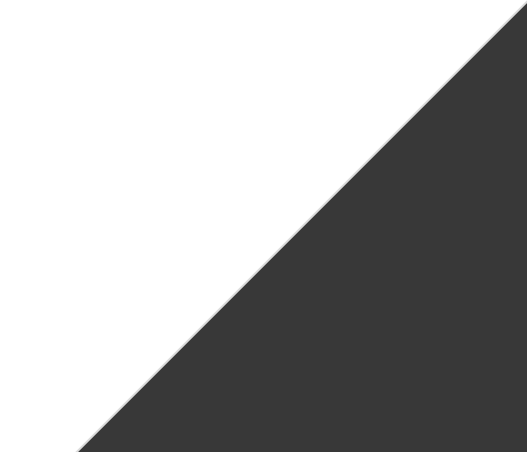

Use perf sched! I literally used this 50% of the time to upstreaming a scheduling feature.

perf sched record -- timeout 10 find /
perf sched latency --sort max

[root@qemubox /]\$ perf sched latency --sort max

| Task           |   | Runtime ms   S | witches   Avg de | lay ms   Max d  | delay ms   Max delay s | start   Max dela       | y end     |
|----------------|---|----------------|------------------|-----------------|------------------------|------------------------|-----------|
| find:115       |   | 5484.467 ms    | 5   avg:         | 0.151 ms   max: | 0.411 ms   max start:  | 17.235347 s   max end: | 17.235758 |
| rcu_preempt:16 |   | 3888.199 ms    | 2   avg:         | 0.060 ms   max: | 0.119 ms   max start:  | 22.376060 s   max end: | 22.376179 |
| perf:(2)       | 1 | 9.920 ms       | 2   avg:         | 0.009 ms   max: | 0.017 ms   max start:  | 21.702475 s   max end: | 21.702493 |
| timeout:113    | 1 | 10.210 ms      | 1   avg:         | 0.000 ms   max: | 0.000 ms   max start:  | 0.000000 s   max end:  | 0.00000   |
| migration/2:20 | ĺ | 0.000 ms       | 1   avg:         | 0.000 ms   max: | 0.000 ms   max start:  | 0.000000 s   max end:  | 0.00000   |

Use perf sched! I literally used this 50% of the time to upstreaming a scheduling feature.

To see the raw perf events in the trace: perf script

| kworker/1:1H-kb | 97 | [001] | 17.226351: | <pre>sched:sched_stat_runtime:</pre> | <pre>comm=kworker/1:1H pid=97 runtime=258352 [ns]</pre>    |
|-----------------|----|-------|------------|--------------------------------------|------------------------------------------------------------|
| kworker/1:1H-kb | 97 | [001] | 17.226354: | <pre>sched:sched_switch:</pre>       | prev_comm=kworker/1:1H prev_pid=97 prev_prio=100           |
| swapper         | 0  | [003] | 17.226375: | <pre>sched:sched_switch:</pre>       | prev_comm=swapper/3 prev_pid=0 prev_prio=120 pre           |
| rcu_preempt     | 16 | [003] | 17.226381: | <pre>sched:sched_stat_runtime:</pre> | comm=rcu_preempt pid=16    runtime=8736    [ns]            |
| rcu_preempt     | 16 | [003] | 17.226382: | <pre>sched:sched_switch:</pre>       | <pre>prev_comm=rcu_preempt prev_pid=16 prev_prio=120</pre> |
| swapper         | 0  | [002] | 17.226658: | <pre>sched:sched_waking:</pre>       | <pre>comm=perf-exec pid=113 prio=120 target_cpu=001</pre>  |
| swapper         | 0  | [002] | 17.226778: | <pre>sched:sched_waking:</pre>       | <pre>comm=kworker/2:1H pid=49 prio=100 target_cpu=</pre>   |
| swapper         | 0  | [002] | 17.226781: | <pre>sched:sched_waking:</pre>       | <pre>comm=ksoftirqd/2 pid=21 prio=120 target_cpy</pre>     |
| swapper         | 0  | [002] | 17.226784: | <pre>sched:sched_switch:</pre>       | <pre>prev_comm=swapper/2 prev_pid=0 prev_prio=</pre>       |
| swapper         | 0  | [001] | 17.226864: | <pre>sched:sched_switch:</pre>       | prev_comm=swapper/1 prev_pid=0 prev_prj                    |

You can also run perf and trace-cmd at the same time

```
perf sched record -- timeout 10 find /
trace-cmd record -e power:cpu_idle
```

- Both perf.data and trace.dat can be analyzed later.
- I find this useful because I can use perf sched to find when the latency starts and ends, and then look at trace-cmd for a more full trace.

Or just use perf and enable the extra trace events

perf sched record -e power:cpu\_idle -- timeout 10 find /

Demo: "perf script" will now show power.cpu\_idle event along with scheduler events.

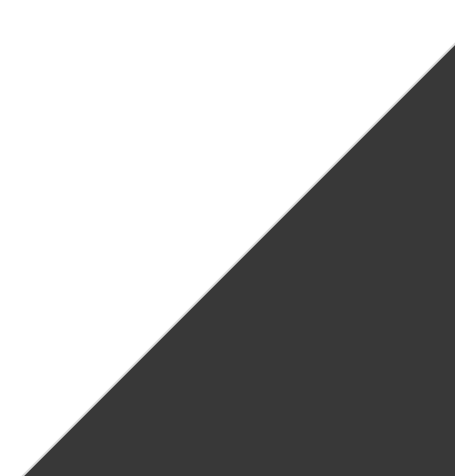

## Shotgun debugging to understand code flow.

The idea is sprinkle printk() or trace\_printk() all over the code being debugged, by copying and pasting.

Example:

```
printk("%s: (%s) (%d)", __func__, __FILE__, __LINE__);
// or
trace_printk("We are here: (%s) (%d)", __FILE__, __LINE__);
```

## Shotgun debugging to understand code flow (courtesy: Steven Rostedt)

The idea is sprinkle printk() or trace\_printk() all over the code being debugged, by copying and pasting.

Example:

Lets demo, first apply the shotgun.diff from the demo tree.

## Dumping the stack to understand why something's happening.

- Real debug in December 2023. I noticed that a thread a sleeping in D-state constantly but I didn't know why / who's calling the sleep.
- Look at the stack!

Demo:

- Apply tracedumpstack.diff from the demo tree.
- Boot and cat /sys/kernel/debug/tracing/trace.

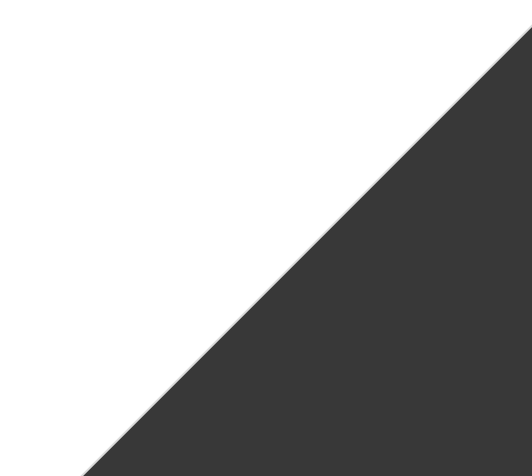

## Example: An interrupt storm

- Test kernel module sends an IPI-storm from one CPU to another.
- Heavy interrupt activity can hang a system such as network irqs / hardware bugs.

Demo:

- 1. Show the code (one CPU sends 1000 IPIs every 5ms to another).
- 2. Run qemu and load ipst.ko into the kernel, hangs in a few seconds.
- 3. What's going on the CPUs?
  - a. Use gdb to look at stacks (info threads + thread N + bt)
  - b. Dump dmesg using gdb (make scripts\_gdb and then lx-dmesg)
    - i. RCU stalls in dmesg clearly show that the CPU receiving the IPI is hung.
    - ii. Gdb's lx-dmesg shows what the console cannot!

## Example: An interrupt storm

- Test kernel module sends an IPI-storm from one CPU to another.
- Heavy interrupt activity can hang a system such as network irqs / hardware bugs.

Demo:

1. Rcu stall detector may not always work, let us use the CPU lockup detectors.

## Example: An interrupt storm

- Test kernel module sends an IPI-storm from one CPU to another.
- Heavy interrupt activity can hang a system such as network irqs / hardware bugs.

Demo:

1. Enable the configs:

CONFIG\_LOCKUP\_DETECTOR=y CONFIG\_SOFTLOCKUP\_DETECTOR=y CONFIG\_HARDLOCKUP\_DETECTOR=y CONFIG\_HARDLOCKUP\_DETECTOR\_BUDDY=y

## Example: An interrupt storm

- Test kernel module sends an IPI-storm from one CPU to another.
- Heavy interrupt activity can hang a system such as network irqs / hardware bugs.

Demo:

- 2. Boot and set the following:
- a. Reduce watchdog threshold (determines how often the watchdog checks for hrtimer interrupts progressing. Set to 2 seconds for demo.
  - i. echo 2 > /proc/sys/kernel/watchdog\_thresh
  - ii. echo 1 > /proc/sys/kernel/nmi\_watchdog

## Dumping the trace buffer to the console on OOPs

What's an OOPs?

- A detailed error report of something bad happened in the kernel.
   Examples: NULL pointer deref, invalid memory access.
- 2. What's not an OOPs? Examples: One-off WARN\_ON(), RCU stalls warnings.
- 3. Kernel may continue operating even after OOPs.

What's a Panic?

1. Kernel can no longer recover from the error, has to be halted or rebooted.

## Dumping the trace buffer to the console on OOPs

#### **Boot parameters**

- 1. ftrace\_dump\_on\_oops : Dumps to the console on both OOPs and a panic.
  - a. Note: For OOPs, trace dump to console doesn't shut down the kernel. Because OOPs != PANIC.
- 2. trace\_event
- 3. trace\_buf\_size

## Forcing a panic on various "problems"

Various boot parameters can force a panic:

- 1. sysctl.kernel.panic\_on\_oops=1 # 00Ps causes a panic
- 2. sysctl.kernel.panic\_on\_warn=1 # Warnings cause a panic
- 3. sysctl.kernel.panic\_on\_rcu\_stall=1 # RCU stalls cause a panic.
- 4. sysctl.kernel.hardlockup\_panic=1 # Panic on hard lockup detection.

Note: The advantage of panicking on problems is you can combine:

- 1. panic\_on\_YYYY
- 2. ftrace\_dump\_on\_oops

to dump ftrace on problem YYYY.

Full example: Dump the trace buffer to the console on any warning

Step 1: Qemu bootargs

rq --boot-args 'ftrace\_dump\_on\_oops trace\_event=sched:sched\_switch,power:cpu\_idle
trace\_buf\_size=1K sysctl.kernel.panic\_on\_warn=1'

Step 2: Load the wp module and observe console dump

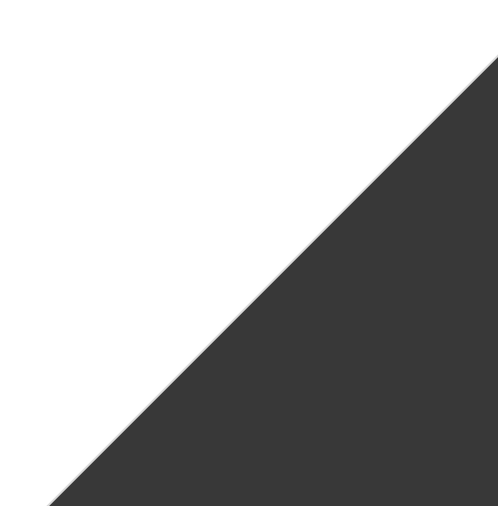

Full example: Dump the trace buffer to the console on an RCU stall

Step 1: Qemu bootargs

rq --boot-args 'ftrace\_dump\_on\_oops trace\_event=sched:sched\_switch,power:cpu\_idle trace\_buf\_size=1K sysctl.kernel.panic\_on\_rcu\_stall=1'

Step 2: Load the previous IPI storm module and observe console dump

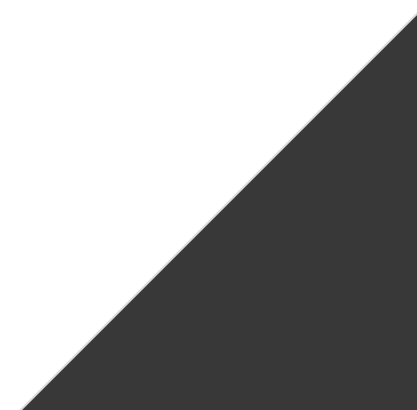

## Tip: turn off tracing once warnings hit

- Trace may have many useless events after the warning fires.
- Pass sysctl.kernel.traceoff\_on\_warning boot parameter to turn off or pass tracing\_off().

Run inside tmux (so I can scroll) enabling lots of event:

- 1. rq -q --boot-args 'ftrace\_dump\_on\_oops trace\_event=sched:\*,irq:\* trace\_buf\_size=1K
  sysctl.kernel.panic\_on\_warn=1 sysctl.kernel.traceoff\_on\_warning=1'
- 2. Load the wp.ko module to throw warning.

Last line of console dump shows:

[ 20.423015] insmod-116 2...1. 16120678us :

disable\_trace\_on\_warning: Disabling tracing due to warning

## Example of recent debug run with all the boot options:

• <u>https://git.kernel.org/pub/scm/linux/kernel/git/jfern/linux.git/commit/?h=rcu/linux-6.5.y-debug-boost&id=5068c9218a58f5fa85129c5de6b75fc213390b6e</u>

# KERNEL DEBUGGING: KASAN

- C-language memory safety issues is a source of bugs.
- Detect memory corruption bugs: UAF, OOB etc.
- Example error reports: <u>https://www.kernel.org/doc/...kasan.html#error-reports</u>
- 2-3x slow down; if you are not convinced just check "perf top" ;-)

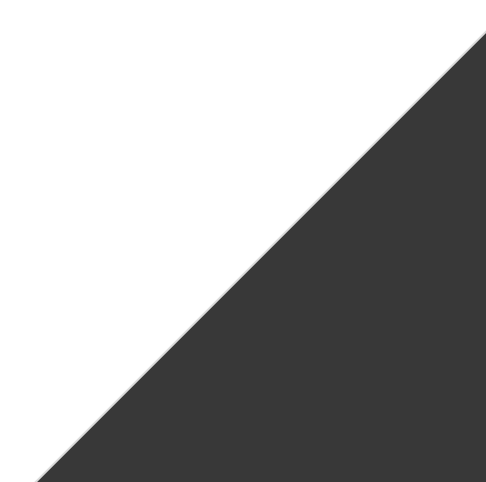

#### vscode.

(gdb) bt

# OTHER IN-KERNEL DEBUGGING TOOLS

- Lockdep
- PreemptIrqsOff tracer
- KASAN
- KCSAN
- NMI watchdog detector
- Hung task detector

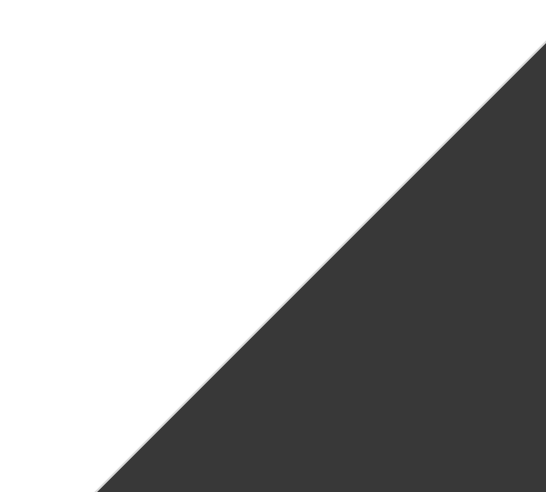

## BONUS: USING VSCODE AND CLANGD TO IMPROVE DEVELOPMENT EFFICIENCY.

- Peace of mind when developing for the kernel can avoid bugs.
- Amazing git integration, terminal integration.

# Thanks.

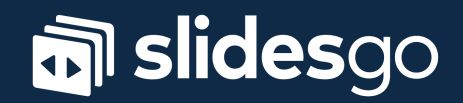